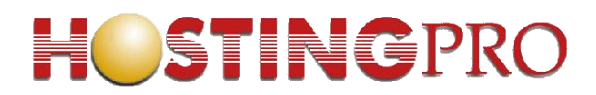

## <u>Manual de Configuración Cuenta de Correo en</u> <u>Android</u>

La aplicación e-mail de Android te permite enviar y recibir correos mediante las cuentas de correo que hayas creado bajo tu propio dominio. Configurarlo es muy sencillo, para hacerlo bastará que sigas los pasos que indicamos:

1. Dirígete a la aplicación "Correo", te aparecerá la siguiente pantalla:

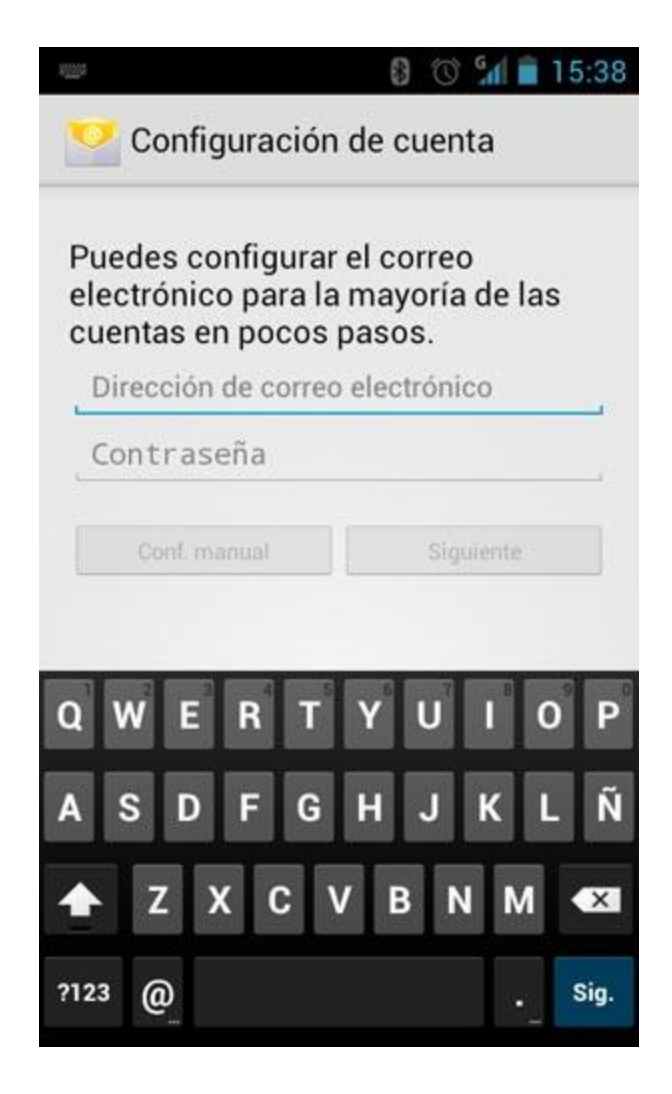

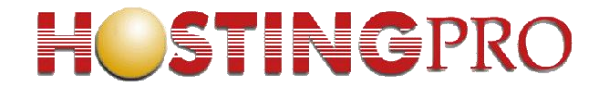

2. Introduce tu cuenta de correo completa y la contraseña que has elegido. Pulsa "Siguiente".

|                                                             | 8 🕥 ¼ 🗎 15:39                             |
|-------------------------------------------------------------|-------------------------------------------|
|                                                             | i de cuenta                               |
| Puedes configura<br>electrónico para la<br>cuentas en pocos | r el correo<br>a mayoría de las<br>pasos. |
| miusuario@mide                                              | ominio.cl                                 |
|                                                             |                                           |
| Conf. manual                                                | Siguiente                                 |
| qwert                                                       | yuiop                                     |
| a s d f g                                                   | h j k l ñ                                 |
| 企 z x c                                                     | v b n m 🕶                                 |
| ?123 ,                                                      | . Ok                                      |

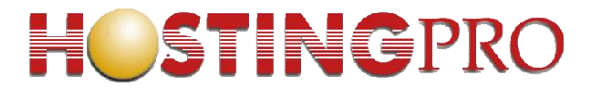

3. Pulsa la opción "*IMAP*", de esta manera cuando leas un correo con tu Smartphone Android, el correo no será eliminado del servidor y podrás leerlo desde tu PC por ejemplo.

| <b></b>     | 8 🔞 🖬 🗎 15:39      |
|-------------|--------------------|
| 💙 Confi     | guración de cuenta |
| ¿Qué tipo d | e cuenta tienes?   |
|             | POP3               |
|             | IMAP               |
|             | Exchange           |
|             |                    |
|             |                    |
|             |                    |

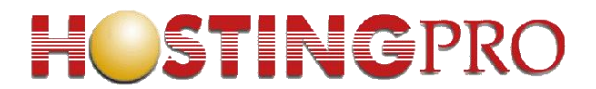

 Configurar el servidor de entrada: Introduce de nuevo tu cuenta de correo completa como "Nombre de usuario" y la contraseña que has elegido, como servidor IMAP deberás indicar "mail.midominio.cl" (cambiando midominio.cl por tu dominio), pulsa "Siguiente".

| Nombre de usuario    | uinia al   |
|----------------------|------------|
| musuario@midor       | ninio.ci   |
| Contraseña           |            |
| Servidor IMAP        |            |
| mail.midominio.cl    |            |
| Puerto               |            |
| 143                  |            |
| Tipo de seguridad    |            |
| Ninguno              |            |
| Prefijo de ruta IMAP |            |
| Opcional             |            |
|                      |            |
| and an and parts     | 0 in lasts |

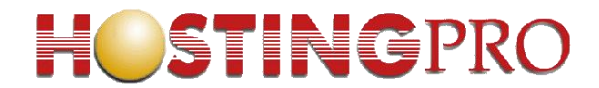

5. Configurar el servidor de salida: En "Servidor SMTP" deberás indicar "mail.midominio.cl" (cambiando midominio.cl por tu dominio), luego modifica el "Puerto" por 25 marca la opción "Acceso obligatorio", introduce tu cuenta de correo completa y la contraseña. Pulsa "Siguiente".

| Servidor SMTP                                                |        |
|--------------------------------------------------------------|--------|
| mail.midominio.cl                                            |        |
| Puerto                                                       |        |
| 25                                                           |        |
| Tipo de seguridad                                            |        |
| Ninguno                                                      |        |
| Acceso obligatorio<br>Nombre de usuario<br>miusuario@midomir | nio.cl |
| Contraseña                                                   |        |
|                                                              |        |
|                                                              |        |

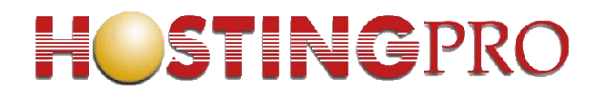

6. Ahora tu Smartphone comprobará los datos que has indicado:

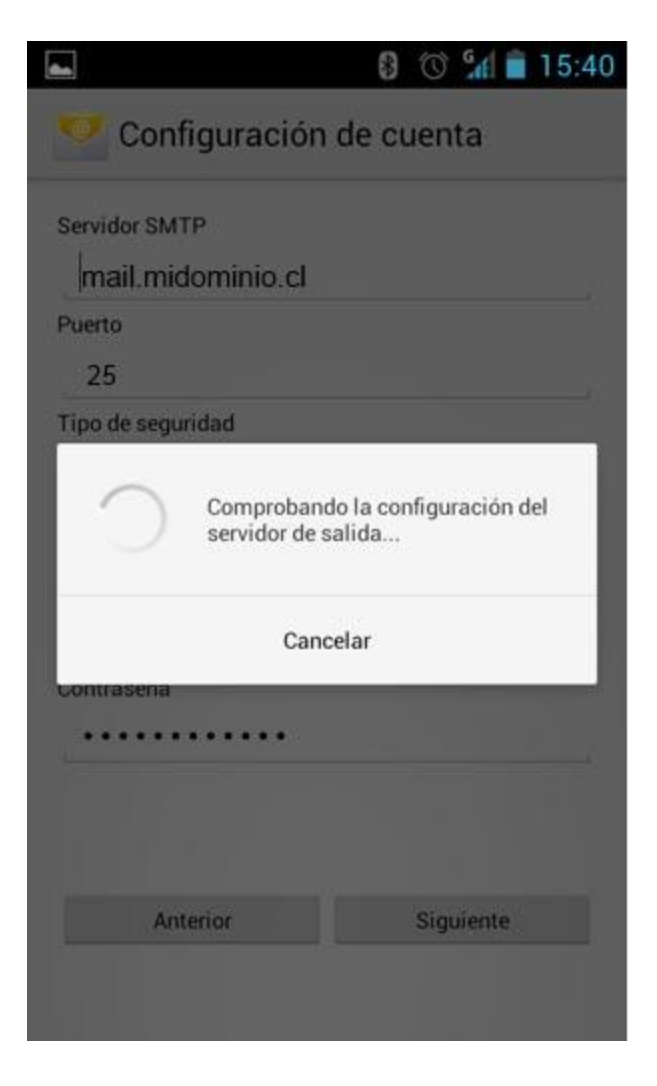

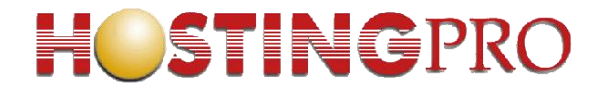

7. Selecciona la frecuencia con la que el Smartphone comprobará si hay nuevos correos y pulsa en "*Siguiente*":

| inprobar ar nay i        | nensajes nuev                 | 05                  |           |
|--------------------------|-------------------------------|---------------------|-----------|
| Cada 15 minut            | DS                            |                     |           |
| Enviar con<br>cuenta de  | eo electrónic<br>forma predet | o desde<br>erminada | esta<br>a |
| Avisarme electrónico     | uando llegue                  | un corr             | ео        |
| Sincroniza<br>procedente | r mensajes d<br>es de esta cu | e correo<br>enta    |           |
| Descargar<br>conectar a  | adjuntos aut<br>una red WiFi  | omática             | mente al  |
| Anterior                 |                               | Siguie              | nte       |
|                          |                               |                     |           |
|                          |                               |                     |           |

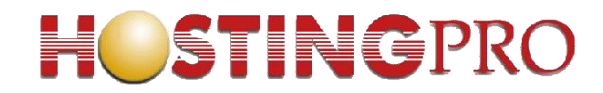

8. Finalmente escribe el nombre que deseas que aparezca al enviar los correos y pulsa en "*Siguiente*":

| verás tu cor   | a está configura<br>reo | da y en breve |
|----------------|-------------------------|---------------|
| Asignar un nom | bre a esta cuenta (or   | ocional)      |
| miusuario      | @midominio.cl           |               |
| Mi Nombre (apa | rece en los mensaje:    | s enviados)   |
|                |                         | Siguiente     |
|                |                         |               |
|                |                         |               |
|                |                         |               |
|                |                         |               |
|                |                         |               |

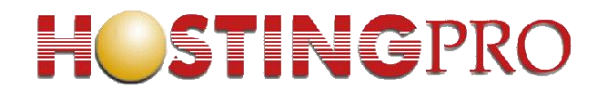

9. Has finalizado la configuración de tu cuenta de correo, en unos minutos empezarán a aparecer tus correos en tu Smartphone Android.

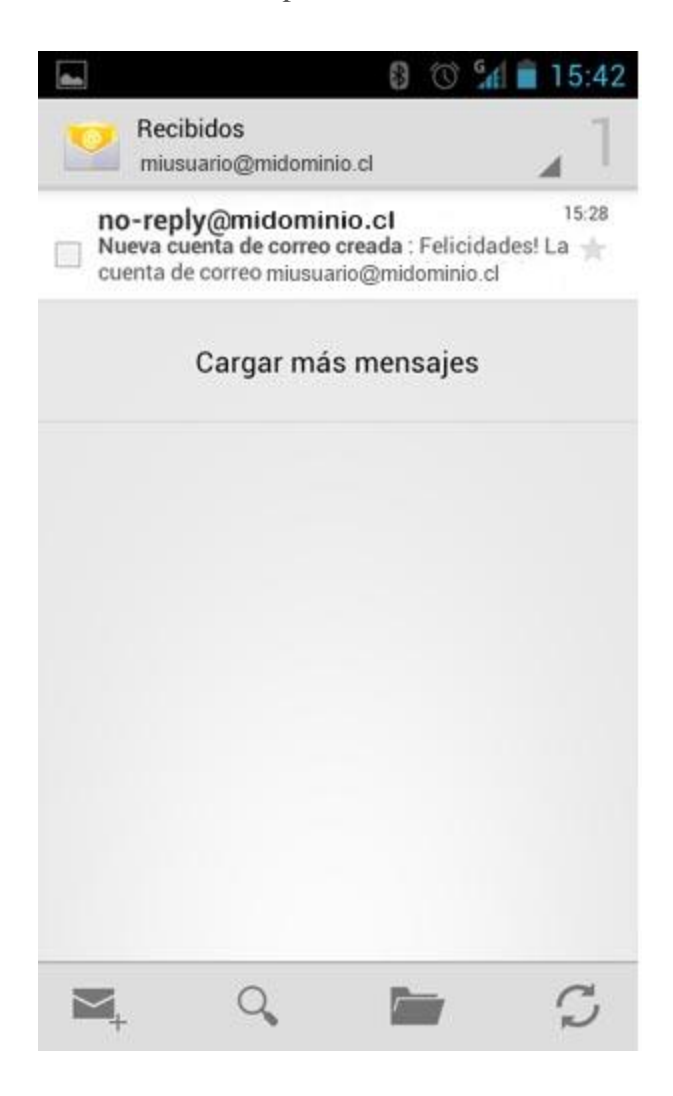

Atte. Equipo Soporte <u>www.HostingPro.cl</u> <u>soporte@hostingpro.cl</u> Fono: (2) 2 232.1206

\_\_\_\_\_

Horario atención: Lu-Vi, 9:00 a 13:30hrs y 14:30hrs a 18:30hrs. Fuera de horario: Contactar a **soporte@hostingpro.cl**, indicando su nombre y dominio.

**IMPORTANTE:** Por seguridad el área de Soporte HostingPro brindará atención solamente a las personas registradas por el cliente como contacto técnico y/o contacto administrativo.